# Configuration du RADIUS AAA de base pour les clients à accès téléphonique

# Contenu

Introduction Conditions préalables Conditions requises Components Used Conventions Configuration Diagramme du réseau Configurations Vérification Exemple de résultat de show Dépannage Dépannage des commandes Exemple de sortie de débogage Informations connexes

## **Introduction**

Ce document décrit un exemple de configuration à l'aide d'un serveur d'accès pour accepter les connexions analogiques et RNIS entrantes et les authentifier à l'aide d'un serveur RADIUS (Remote Authentication Dial-in User Service) AAA (Authentication, Authorization and Accounting). Pour plus d'informations sur AAA et RADIUS, reportez-vous aux documents suivants :

- Configuration de RADIUS
- <u>Configuration de la fonction AAA de base sur un serveur d'accès</u>

## **Conditions préalables**

### **Conditions requises**

Cette configuration suppose que le serveur RADIUS est correctement configuré. Cette configuration fonctionne également avec la plupart des serveurs RADIUS disponibles sur le marché. Reportez-vous à la documentation de votre serveur RADIUS pour plus d'informations sur la configuration correcte du serveur.

### **Components Used**

Les informations dans ce document sont basées sur les versions de logiciel et de matériel ci-

dessous.

- Cisco AS5300 avec un T1 PRI et 48 modems numériques. Il exécute le logiciel Cisco IOS® Version 12.0(7)T.
- Serveur CiscoSecure pour Unix (CSU), version 2.3(3).

La configuration spécifique AAA décrite ici peut également être utilisée avec n'importe quel scénario de numérotation simple. Assurez-vous que le serveur d'accès peut accepter les appels entrants, puis ajoutez les commandes AAA appropriées, comme indiqué dans la configuration cidessous.

Les informations présentées dans ce document ont été créées à partir de périphériques dans un environnement de laboratoire spécifique. All of the devices used in this document started with a cleared (default) configuration. Si vous travaillez dans un réseau opérationnel, assurez-vous de bien comprendre l'impact potentiel de toute commande avant de l'utiliser.

### **Conventions**

Pour plus d'informations sur les conventions des documents, référez-vous aux <u>Conventions</u> <u>utilisées pour les conseils techniques de Cisco</u>.

### **Configuration**

Cette section vous fournit des informations pour configurer les fonctionnalités décrites dans ce document.

**Remarque :** Pour en savoir plus sur les commandes utilisées dans le présent document, utilisez <u>l'outil de recherche de commandes</u> (clients <u>inscrits</u> seulement).

### Diagramme du réseau

Ce document utilise la configuration réseau indiquée dans le diagramme suivant :

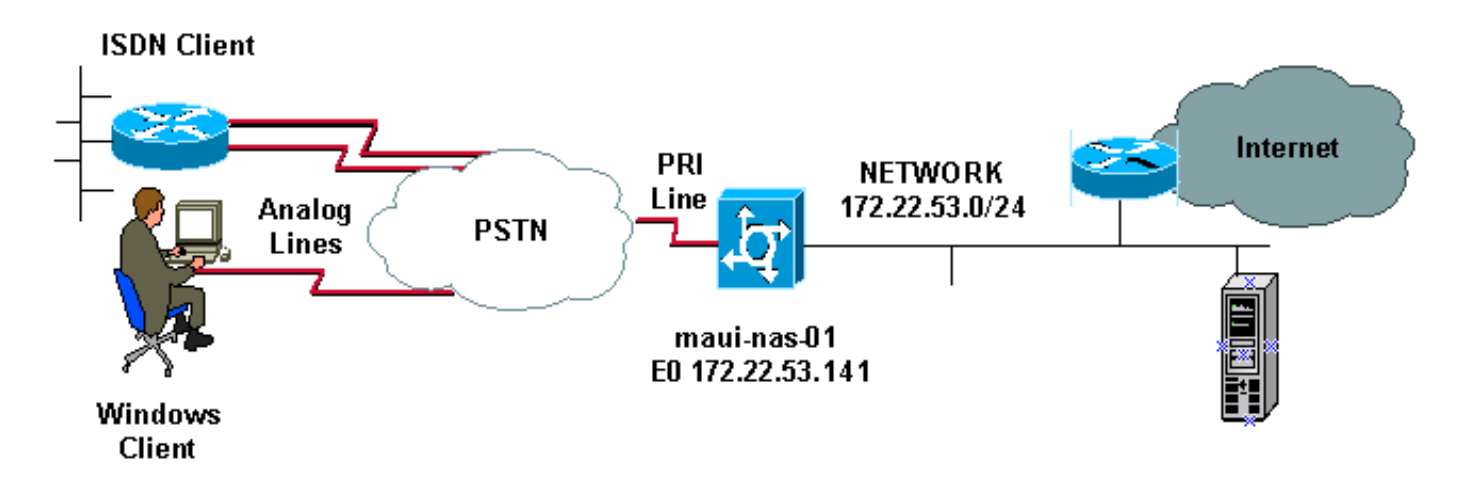

### **Configurations**

Les configurations CSU et CiscoSecure NT (CSNT) et NAS sont fournies ci-dessous. Puisque cette configuration représente un scénario de numérotation simple, la configuration CiscoSecure pour les utilisateurs RNIS et Async est identique. La configuration du client RNIS n'est pas incluse

car elle n'est pas pertinente pour cette configuration RADIUS.

```
CSU
# ./ViewProfile -p 9900 -u async_client
User Profile Information
user = async_client{
profile_id = 110
profile_cycle = 2
radius=Cisco {
check_items= {
2=cisco
!--- Password(2) is "cisco" } reply_attributes= { 6=2 !-
-- Service-Type(6) is Framed (2) 7=1 !--- Frame d-
Protocol(7) is PPP (1) } } # ./ViewProfile -p 9900 -u
isdn user
User Profile Information
user = isdn_user{
profile_id = 24
profile_cycle = 4
radius=Cisco {
check_items= {
2=cisco
! --- Password(2) is "cisco" } reply_attributes= { 6=2 !
--- Service-Type(6) is Framed (2) 7=1 ! --- Framed-
Protocol(7) is PPP (1) } }
```

**Remarque :** Pour ce scénario simple, les configurations des utilisateurs asynchrones et RNIS sont identiques.

#### **RADIUS CSNT**

Pour configurer CiscoSecure NT (CSNT) RADIUS :

- 1. Créez de nouveaux utilisateurs nommés isdn\_user et async\_client.
- 2. Configurer le mot de passe approprié dans la section User Setup
- 3. Dans la section Internet Engineering Task Force (IETF) RADIUS Attributes, sélectionnez les éléments suivants dans le menu déroulant :**Type de service (attribut 6) = Protocole tramé** et **tramé (attribut 7)=PPPRemarque :** Vous devez cocher la case située en regard des attributs Service-Type et Framed-Protocol.**Remarque :** Pour ce scénario simple, les configurations des utilisateurs asynchrones et RNIS sont identiques.

| maui-nas-01                                                       |  |  |  |  |  |
|-------------------------------------------------------------------|--|--|--|--|--|
| maui-nas-01# <b>show running-config</b><br>Building configuration |  |  |  |  |  |
| Current configuration:<br>!                                       |  |  |  |  |  |
| version 12.0                                                      |  |  |  |  |  |
| service timestamps debug datetime msec                            |  |  |  |  |  |
| service timestamps log datetime msec                              |  |  |  |  |  |
| service password-encryption                                       |  |  |  |  |  |
| !                                                                 |  |  |  |  |  |
| hostname maui-nas-01                                              |  |  |  |  |  |
| !                                                                 |  |  |  |  |  |
| aaa new-model                                                     |  |  |  |  |  |
| ! Initiates the AAA access control system. ! This                 |  |  |  |  |  |

command immediately locks down login and PPP authentication. aaa authentication login default group radius local !--- Exec login (for the list default) is authenticated using methods !--- radius then local. The router uses RADIUS for authentication at the !--login(exec) prompt. If RADIUS returns an error, the user is authenticated !--- using the local database. aaa authentication login NO\_AUTHEN none !--- Exec login (for the list NO\_AUTHEN) has authentication method none !---(no authentication). Interfaces to which this list is applied will not have !--- authentication enabled. Refer to the console port (line con 0) configuration. aaa authentication ppp default if-needed group radius local !--- PPP authentication (for the list default) uses methods radius then local. !--- The if-needed keyword automatically permits ppp for users that have !--successfully authenticated using exec mode. If the EXEC facility has !--- authenticated the user, RADIUS authentication for PPP is not performed. !----This is necessary for clients that use terminal window after dial. aaa authorization network default group radius local !--- Authorization of network services (PPP services) for the list default !--- uses methods radius then local. This is neccessary if you use RADIUS !--for the client IP address, Access List assignment and so on. enable secret 5 <deleted> ! username admin password 7 <deleted> !--- This username allows for access to the router in situations where !--- connectivity to the RADIUS server is lost. This is because the AAA !--configuration for exec login has the alternate method *local.* spe 2/0 2/7 firmware location system:/ucode/mica\_port\_firmware ! resource-pool disable ! ip subnet-zero no ip finger ! isdn switch-type primary-ni !--- Switch type is Primary NI-2. isdn voicecall-failure 0 mta receive maximum-recipients 0 ! ! controller T1 0 !--- T1 0 controller configuration. framing esf clock source line primary linecode b8zs prigroup timeslots 1-24 ! controller T1 1 !--- T1 1 is unused. clock source line secondary 1 ! controller T1 2 !--- T1 1 is unused. ! controller T1 3 !--- T1 1 is unused. ! interface Ethernet0 ip address 172.22.53.141 255.255.255.0 no ip directed-broadcast ! interface Serial0:23 !--- D-channel configuration for T1 0. no ip address no ip directed-broadcast encapsulation ppp dialer pool-member 23 !--- Assign Serial0:23 as member of dialer pool 23. !--- Dialer pool 23 is specified in interface Dialer 1. !--- Interface Dialer 1 will terminate the ISDN calls. isdn switch-type primary-ni isdn incoming-voice modem !--- Switch incoming analog calls to the internal digital modems. no cdp enable ! interface FastEthernet0 no ip address no ip directedbroadcast shutdown duplex auto speed auto ! interface Group-Async0 !--- Async Group Interface for the modems. ip unnumbered Ethernet0 !--- Unnumbered to the ethernet interface. no ip directed-broadcast encapsulation ppp async mode interactive !--- Configures interactive mode on the asynchronous interfaces. !--- This allows users to dial in and get to a shell or PPP session on !--that line. If you want incoming users to only connect using PPP configure !--- async mode dedicated instead.

peer default ip address pool ASYNC
!--- Use the ip pool named "ASYNC" to assign ip address
for !--- incoming connections. ppp authentication chap

```
group-range 1 48 !--- Lines (modems) 1 through 48 are in
this group async interface. ! interface Dialer1 !---
Dialer1 will terminate ISDN calls. ip unnumbered
Ethernet0 no ip directed-broadcast encapsulation ppp
dialer pool 23 !--- Dialer 1 uses dialer pool 23.
Interface Serial0:23 is !--- a member of this pool. peer
default ip address pool ISDN !--- Use the ip pool named
"ISDN" to assign ip address for !--- incoming
connections. no cdp enable ppp authentication chap ! ip
local pool ISDN 172.22.53.142 172.22.53.145 !--- IP
address pool named "ISDN". !--- This pool will be
assigned to connections on interface Dialer 1. ip local
pool ASYNC 172.22.53.146 172.22.53.149 !--- IP address
pool named "ASYNC". !--- This pool will be assigned to
incoming connections on Group-Async 0. !--- Note: This
address pool only has 4 addresses and is not sufficient
to !--- support all 48 modem lines. Configure your IP
pool with the address range !--- to support all
connections.
ip classless
no ip http server
 1
no cdp run
 !
radius-server host 172.22.53.201 auth-port 1645 acct-
port 1646 key cisco
!--- Radius-server host IP address and encryption key.
!--- The encryption key must match the onbe configured
on the RADIUS server. ! line con 0 exec-timeout 0 0
login authentication NO_AUTHEN !--- Specifies that the
AAA list name assigned to the console is !--- NO_AUTHEN.
From the AAA configuration above, the list NO_AUTHEN !--
- does not use authentication. transport input none line
1 48 autoselect during-login !--- Displays the
username:password prompt after modems connect. !---
Without this the user must press enter to receive a
prompt. autoselect ppp !--- When the NAS detects
incoming PPP packets, the PPP session !--- will be
launched. modem InOut transport preferred none transport
input all transport output none line aux 0 line vty 0 4
! end
```

### **Vérification**

Cette section fournit des informations que vous pouvez utiliser pour vérifier votre configuration.

#### Exemple de résultat de show

```
maui-nas-01#show caller user async_client detail
User: async_client, line tty 5, service Async
    Active time 00:01:04, Idle time 00:00:22
Timeouts: Absolute Idle Idle
    Session Exec
   Limits: - - 00:10:00
   Disconnect in: - - -
TTY: Line 5, running PPP on As5
Location: PPP: 172.22.53.148
```

!--- The IP address assigned from the the IP pool. DS0: (slot/unit/channel)=0/0/7 Line: Baud rate (TX/RX) is 115200/115200, no parity, 1 stopbits, 8 databits Status: Ready, Active, No Exit Banner, Async Interface Active HW PPP Support Active Capabilities: Hardware Flowcontrol In, Hardware Flowcontrol Out Modem Callout, Modem RI is CD, Line usable as async interface, Integrated Modem Modem State: Ready User: async\_client, line As5, service PPP Active time 00:00:54, Idle time 00:00:23 Timeouts: Absolute Idle Limits: - - Disconnect in: - - PPP: LCP Open, CHAP (<- AAA), IPCP</pre>

!--- CHAP authentication was performed by AAA. LCP: -> peer, ACCM, AuthProto, MagicNumber, PCompression, ACCompression <- peer, ACCM, MagicNumber, PCompression, ACCompression NCP: Open IPCP IPCP: <- peer, Address -> peer, Address IP: Local 172.22.53.141, remote 172.22.53.148 Counts: 40 packets input, 2769 bytes, 0 no buffer 1 input errors, 1 CRC, 0 frame, 0 overrun 24 packets output, 941 bytes, 0 underruns 0 output errors, 0 collisions, 0 interface resets mauinas-01#show caller user isdn\_user detail

| User: isdn_user, 1 | line Se0:8, service PPP          |
|--------------------|----------------------------------|
| Active time        | 00:01:22, Idle time 00:01:24     |
| Timeouts:          | Absolute Idle                    |
| Limits:            | - 00:02:00                       |
| Disconnect in:     | : - 00:00:35                     |
| PPP: LCP Open, CH2 | <b>AP</b> (<- <b>AAA</b> ), IPCP |

!--- CHAP authentication was performed by AAA. LCP: -> peer, AuthProto, MagicNumber <- peer, MagicNumber NCP: Open IPCP IPCP: <- peer, Address -> peer, Address Dialer: Connected to , inbound Idle timer 120 secs, idle 84 secs Type is ISDN, group Dialer1 ! -- The ISDN Call uses int Dialer1. IP: Local 172.22.53.141, remote 172.22.53.142 ! -- The IP address was obtained from the local pool. Counts: 31 packets input, 872 bytes, 0 no buffer 0 input errors, 0 CRC, 0 frame, 0 overrun 34 packets output, 1018 bytes, 0 underruns 0 output errors, 0 collisions, 5 interface resets

### **Dépannage**

Cette section fournit des informations que vous pouvez utiliser pour dépanner votre configuration.

#### Dépannage des commandes

Certaines commandes **show** sont prises en charge par l'<u>Output Interpreter Tool</u> (clients enregistrés uniquement), qui vous permet de voir une analyse de la sortie de la commande show.

Note : Avant d'émettre des commandes debug, consultez <u>Informations importantes sur les</u> commandes de débogage.

- debug isdn q931 : indique la configuration des appels et le démontage de la connexion réseau RNIS (couche 3) entre le routeur et le commutateur RNIS.
- debug modem Affiche l'activité de la ligne du modem sur un serveur d'accès.
- debug ppp negotiation Pour afficher des informations sur le trafic et les échanges PPP lors de la négociation du protocole LCP (Link Control Protocol), de l'authentification et du protocole NCP (Network Control Protocol). Une négociation PPP réussie ouvre d'abord l'état LCP, puis s'authentifie et négocie finalement NCP.
- debug ppp authentication Pour afficher les messages du protocole d'authentification PPP, y compris les échanges de paquets CHAP (Challenge Handshake Authentication Protocol) et les échanges PAP (Password Authentication Protocol).
- debug aaa authentication Pour afficher des informations sur l'authentification AAA/RADIUS.
- debug aaa Authorization Pour afficher des informations sur l'autorisation AAA/RADIUS.
- debug radius Pour afficher des informations de débogage détaillées associées au RADIUS. Utilisez l'<u>outil Interpréteur de sortie</u> (clients <u>enregistrés</u> uniquement) sur le site Web d'assistance technique de Cisco pour décoder les messages de rayon de débogage. Pour un

exemple, référez-vous à la sortie de débogage ci-dessous. Utilisez les informations de debug radius pour déterminer les attributs négociés. **Note**: À partir de 12.2(11)T, la sortie de debug radius est déjà décodée et ne nécessite donc PAS l'utilisation de Output Interpreter pour décoder la sortie. Référez-vous au document <u>Améliorations du débogage RADIUS</u> pour plus d'informations

show caller user - Pour afficher les paramètres de l'utilisateur particulier, tels que la ligne TTY utilisée, l'interface asynchrone (étagère, logement ou port), le numéro de canal DS0, le numéro de modem, l'adresse IP attribuée, les paramètres de bundle PPP et PPP, etc. Si votre version du logiciel Cisco IOS ne prend pas en charge cette commande, utilisez la commande show user.

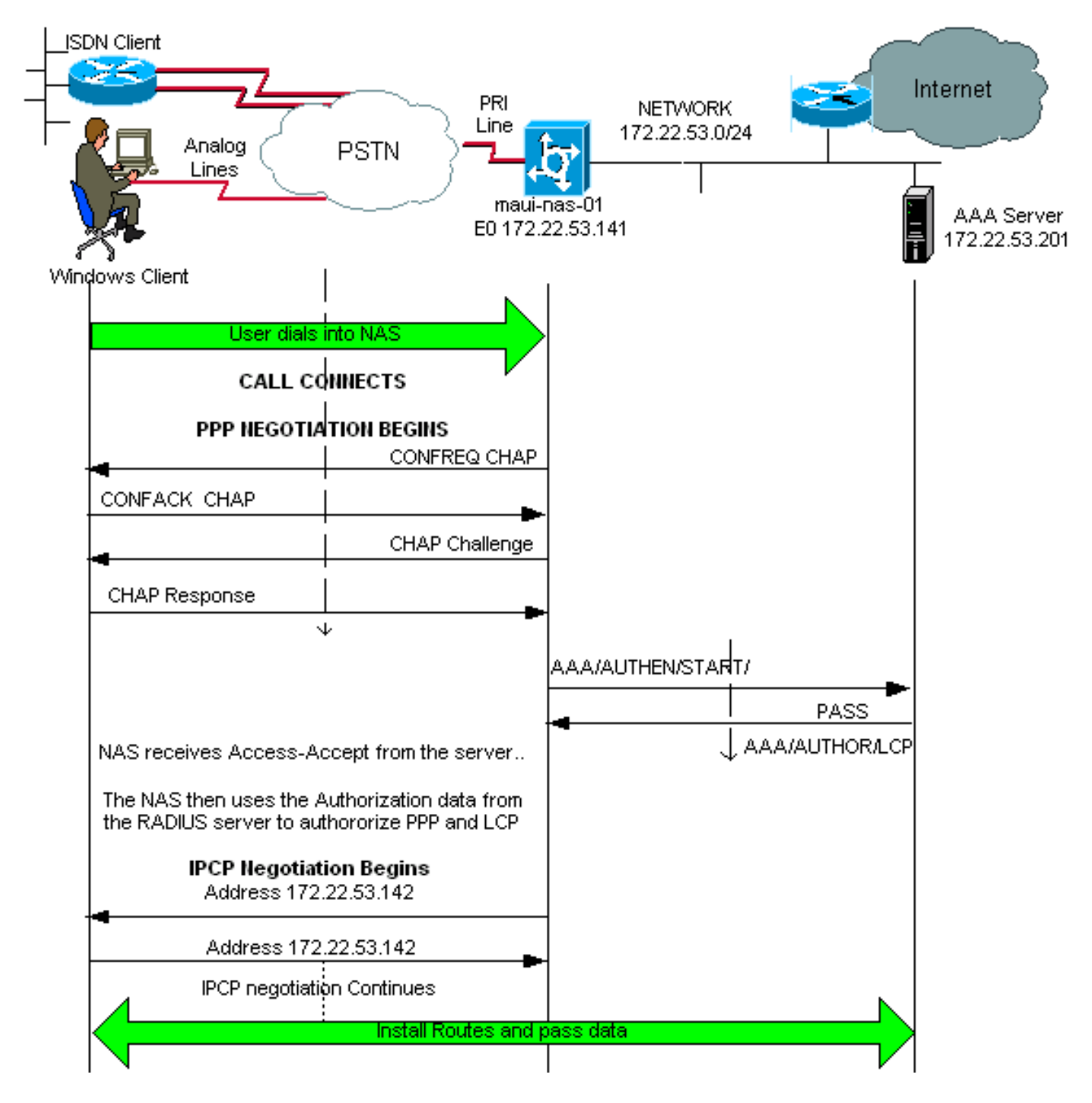

### Exemple de sortie de débogage

Si vous avez la sortie d'une commande **debug radius** de votre périphérique Cisco, vous pouvez utiliser pour afficher les problèmes potentiels et les correctifs. À utiliser , vous devez être un client

enregistré, être connecté et avoir JavaScript activé.

enregistré, être connecté et avoir Javascript activé.

**Note :** À partir de 12.2(11)T, la sortie de debug radius est déjà décodée et ne nécessite donc PAS l'utilisation de Output Interpreter pour décoder la sortie. Référez-vous au document <u>Améliorations</u> <u>du débogage RADIUS</u> pour plus d'informations

maui-nas-01#debug isdn q931 ISDN Q931 packets debugging is on maui-nas-01#debug ppp negotiation PPP protocol negotiation debugging is on maui-nas-01#debug ppp authentication PPP authentication debugging is on maui-nas-01#debug modem Modem control/process activation debugging is on maui-nas-01#debug aaa authentication AAA Authentication debugging is on maui-nas-01#debug aaa authentization AAA Authentication debugging is on maui-nas-01#debug aaa authorization AAA Authorization debugging is on maui-nas-01#debug radius RADIUS protocol debugging is on

maui-nas-01#

\*Apr 5 11:05:07.031: ISDN Se0:23: RX <- SETUP pd = 8 callref = 0x20FC !--- Setup message for incoming call. \*Apr 5 11:05:07.031: Bearer Capability i = 0x8890218F \*Apr 5 11:05:07.031: Channel ID i = 0xA18387 \*Apr 5 11:05:07.031: Called Party Number i = 0xA1, '81560' \*Apr 5 11:05:07.035: %DIALER-6-BIND: Interface Serial0:6 bound to profile Dialer1 \*Apr 5 11:05:07.035: ISDN Se0:23: TX -> CALL\_PROC pd = 8 callref = 0xA0FC \*Apr 5 11:05:07.035: Channel ID i = 0xA98387 \*Apr 5 11:05:07.043: %LINK-3-UPDOWN: Interface Serial0:6, changed state to up \*Apr 5 11:05:07.043: Se0:6 PPP: Treating connection as a callin \*Apr 5 11:05:07.043: Se0:6 PPP: Phase is ESTABLISHING, Passive Open \*Apr 5 11:05:07.043: Se0:6 LCP: State is Listen \*Apr 5 11:05:07.047: ISDN Se0:23: TX -> CONNECT pd = 8 callref = 0xA0FC \*Apr 5 11:05:07.047: Channel ID i = 0xA98387 \*Apr 5 11:05:07.079: ISDN Se0:23: RX <- CONNECT\_ACK pd = 8 callref = 0x20FC \*Apr 5 11:05:07.079: ISDN Se0:23: CALL\_PROGRESS: CALL\_CONNECTED call id 0x2D, bchan -1, dsl 0 \*Apr 5 11:05:07.499: Se0:6 LCP: I CONFREQ [Listen] id 28 len 10 \*Apr 5 11:05:07.499: Se0:6 LCP: MagicNumber 0x5078A51F (0x05065078A51F) \*Apr 5 11:05:07.499: Se0:6 AAA/AUTHOR/FSM: (0): LCP succeeds trivially \*Apr 5 11:05:07.499: Se0:6 LCP: O CONFREQ [Listen] id 2 len 15 \*Apr 5 11:05:07.499: Se0:6 LCP: AuthProto CHAP (0x0305C22305) \*Apr 5 11:05:07.499: Se0:6 LCP: MagicNumber 0xE05213AA (0x0506E05213AA) \*Apr 5 11:05:07.499: Se0:6 LCP: O CONFACK [Listen] id 28 len 10 \*Apr 5 11:05:07.499: Se0:6 LCP: MagicNumber 0x5078A51F (0x05065078A51F) \*Apr 5 11:05:07.555: Se0:6 LCP: I CONFACK [ACKsent] id 2 len 15 \*Apr 5 11:05:07.555: Se0:6 LCP: AuthProto CHAP (0x0305C22305) \*Apr 5 11:05:07.555: Se0:6 LCP: MagicNumber 0xE05213AA (0x0506E05213AA) \*Apr 5 11:05:07.555: Se0:6 LCP: State is Open \*Apr 5 11:05:07.555: Se0:6 PPP: Phase is AUTHENTICATING, by this end \*Apr 5 11:05:07.555: Se0:6 CHAP: O CHALLENGE id 2 len 32 from "maui-nas-01" \*Apr 5 11:05:07.631: Se0:6 CHAP: I RESPONSE id 2 len 30 from "isdn\_user" !--- Incoming CHAP response from "isdn\_user". \*Apr 5 11:05:07.631: AAA: parse name=Serial0:6 idb type=12 tty=-1 \*Apr 5 11:05:07.631: AAA: name=Serial0:6 flags=0x51 type=1 shelf=0 slot=0 adapter=0 port=0 channel=6 \*Apr 5 11:05:07.631: AAA: parse name= idb type=-1 tty=-1 \*Apr 5 11:05:07.631: AAA/MEMORY: create\_user (0x619CEE28) user='isdn\_user' ruser='' port='Serial0:6' rem\_addr='isdn/81560' authen\_type=CHAP service=PPP priv=1 \*Apr 5 11:05:07.631: AAA/AUTHEN/START (2973699846): port='Serial0:6' list='' action=LOGIN service=PPP \*Apr 5 11:05:07.631: AAA/AUTHEN/START (2973699846): using "default" list \*Apr 5 11:05:07.631: AAA/AUTHEN (2973699846): status = UNKNOWN \*Apr 5 11:05:07.631: AAA/AUTHEN/START (2973699846): Method=radius (radius) !--- AAA authentication method is RADIUS. \*Apr 5 11:05:07.631: RADIUS: ustruct sharecount=1 \*Apr 5 11:05:07.631: RADIUS: Initial Transmit Serial0:6 id 13 172.22.53.201:1645, Access-Request, len 87

!--- Access-Request from the NAS to the AAA server. !--- Note the IP address in the Access-Request matches the IP address !--- configured using the command: !--- radius-server host 172.22.53.201 key cisco \*Apr 5 11:05:07.631: Attribute 4 6 AC16358D \*Apr 5 11:05:07.631: Attribute 5 6 00004E26

| *Apr                  | 5 | 11:05:07.631:    |        | Attribute 61 6 0000002                  |
|-----------------------|---|------------------|--------|-----------------------------------------|
| *Apr                  | 5 | 11:05:07.631:    |        | Attribute 1 11 6973646E                 |
| *Apr                  | 5 | 11:05:07.631:    |        | Attribute 30 7 38313536                 |
| *Apr                  | 5 | 11:05:07.631:    |        | Attribute 3 19 0297959E                 |
| *Apr                  | 5 | 11:05:07.631:    |        | Attribute 6 6 0000002                   |
| *Apr                  | 5 | 11:05:07.631:    |        | Attribute 7 6 0000001                   |
| *Apr                  | 5 | 11:05:07.635: RA | ADIUS: | Received from id 13 172.22.53.201:1645, |
| Access-Accept, len 32 |   |                  |        |                                         |
| *Apr                  | 5 | 11:05:07.635:    |        | Attribute 6 6 0000002                   |
| *Apr                  | 5 | 11:05:07.635:    |        | Attribute 7 6 0000001                   |

Les paires de valeurs d'attribut (AVP) de la commande **debug radius** doivent être décodées pour mieux comprendre la transaction entre le serveur NAS et le serveur RADIUS.

**Note :** À partir de 12.2(11)T, la sortie de debug radius est déjà décodée et ne nécessite donc PAS l'utilisation de Output Interpreter pour décoder la sortie. Référez-vous au document <u>Améliorations</u> <u>du débogage RADIUS</u> pour plus d'informations.

L'outil Interpréteur de sortie vous permet de recevoir une analyse de la sortie debug radius.

La sortie suivante en italique est le résultat obtenu à partir de l'outil Interpréteur de sortie :

```
Access-Request 172.22.53.201:1645 id 13
Attribute Type 4: NAS-IP-Address is 172.22.53.141
Attribute Type 5: NAS-Port is 20006
Attribute Type 61: NAS-Port-Type is ISDN-Synchronous
Attribute Type 1: User-Name is isdn
Attribute Type 30: Called-Station-ID(DNIS) is 8156
Attribute Type 3: CHAP-Password is (encoded)
Attribute Type 6: Service-Type is Framed
Attribute Type 7: Framed-Protocol is PPP
Access-Accept 172.22.53.201:1645 id 13
Attribute Type 6: Service-Type is Framed
Attribute Type 7: Framed-Protocol is PPP
```

Àpartir de la sortie de débogage décodée par l'outil, vérifiez que l'**attribut Type 6 : Le type de** service est encadré et le type d'attribut 7 : Le protocole encadré est PPP. Si vous constatez que les attributs 6 ou 7 ne sont pas comme indiqué, corrigez le profil utilisateur sur le serveur RADIUS (reportez-vous à la section <u>Configuration</u>). Notez également que debug radius montre un Access-Accept, qui indique que le serveur RADIUS a authentifié l'utilisateur avec succès. Si le résultat montre un Access-Reject, l'utilisateur n'a pas été authentifié et vous devez vérifier la configuration du nom d'utilisateur et du mot de passe sur le serveur RADIUS. Un autre attribut à vérifier est Type d'attribut 4 : Adresse IP NAS. Vérifiez que la valeur affichée par l'outil Output Interpreter Tool correspond à l'adresse IP NAS configurée sur le serveur RADIUS.

**Remarque :** en raison des contraintes de Cisco IOS et des différences dans la sortie de débogage avec différentes versions, certains attributs peuvent être tronqués (par exemple, **User-Name, Called-Station-ID(DNIS))**.

\*Apr 5 11:05:07.635: AAA/AUTHEN (2973699846): status = PASS !--- Authentication is successful \*Apr 5 11:05:07.635: Se0:6 AAA/AUTHOR/LCP: Authorize LCP \*Apr 5 11:05:07.635: Se0:6 AAA/AUTHOR/LCP (2783657211): Port='Serial0:6' list='' service=NET \*Apr 5 11:05:07.635: AAA/AUTHOR/LCP: Se0:6 (2783657211) user='isdn\_user' \*Apr 5 11:05:07.635: Se0:6 AAA/AUTHOR/LCP (2783657211): send AV service=ppp \*Apr 5 11:05:07.635: Se0:6 AAA/AUTHOR/LCP (2783657211): send AV protocol=lcp \*Apr 5 11:05:07.635: Se0:6 AAA/AUTHOR/LCP (2783657211): found list "default" \*Apr 5 11:05:07.635: Se0:6 AAA/AUTHOR/LCP (2783657211): Method=radius (radius) \*Apr 5 11:05:07.635: Se0:6 AAA/AUTHOR (2783657211): Post authorization status = PASS\_REPL \*Apr 5 11:05:07.639: Se0:6 AAA/AUTHOR/LCP: Processing AV service=ppp \*Apr 5 11:05:07.639: Se0:6 CHAP: 0 SUCCESS id 2 len 4 \*Apr 5 11:05:07.639: Se0:6 PPP: Phase is UP \*Apr 5 11:05:07.639: Se0:6 AAA/AUTHOR/FSM: (0): Can we start IPCP? \*Apr 5 11:05:07.639: Se0:6 AAA/AUTHOR/FSM (3184893369): Port='Serial0:6' list='' service=NET \*Apr 5 11:05:07.639: AAA/AUTHOR/FSM: Se0:6 (3184893369) user='isdn\_user' \*Apr 5 11:05:07.639: Se0:6 AAA/AUTHOR/FSM (3184893369): send AV service=ppp \*Apr 5 11:05:07.639: Se0:6 AAA/AUTHOR/FSM (3184893369): send AV protocol=ip \*Apr 5 11:05:07.639: Se0:6 AAA/AUTHOR/FSM (3184893369): found list "default" \*Apr 5 11:05:07.639: Se0:6 AAA/AUTHOR/FSM (3184893369): Method=radius (radius) \*Apr 5 11:05:07.639: Se0:6 AAA/AUTHOR (3184893369): Post authorization status = PASS\_REPL \*Apr 5 11:05:07.639: Se0:6 AAA/AUTHOR/FSM: We can start IPCP \*Apr 5 11:05:07.639: Se0:6 IPCP: O CONFREQ [Not negotiated] id 2 len 10 \*Apr 5 11:05:07.639: Se0:6 IPCP: Address 172.22.53.141 (0x0306AC16358D) \*Apr 5 11:05:07.675: Se0:6 IPCP: I CONFREQ [REQsent] id 13 len 10 \*Apr 5 11:05:07.675: Se0:6 IPCP: Address 0.0.0.0 (0x03060000000) \*Apr 5 11:05:07.675: Se0:6 AAA/AUTHOR/IPCP: Start. Her address 0.0.0.0, we want 0.0.0.0 \*Apr 5 11:05:07.675: Se0:6 AAA/AUTHOR/IPCP: Processing AV service=ppp \*Apr 5 11:05:07.675: Se0:6 AAA/AUTHOR/IPCP: Authorization succeeded \*Apr 5 11:05:07.675: Se0:6 AAA/AUTHOR/IPCP: Done. Her address 0.0.0.0, we want 0.0.0.0 \*Apr 5 11:05:07.675: Se0:6 IPCP: Pool returned 172.22.53.142

!--- IP address for the peer obtained from the pool \*Apr 5 11:05:07.675: Se0:6 IPCP: O CONFNAK [REQsent] id 13 len 10 \*Apr 5 11:05:07.675: Se0:6 IPCP: Address 172.22.53.142 (0x0306AC16358E) \*Apr 5 11:05:07.699: Se0:6 IPCP: I CONFACK [REQsent] id 2 len 10 \*Apr 5 11:05:07.699: Se0:6 IPCP: Address 172.22.53.141 (0x0306AC16358D) \*Apr 5 11:05:07.707: Se0:6 IPCP: I CONFREQ [ACKrcvd] id 14 len 10 \*Apr 5 11:05:07.707: Se0:6 IPCP: Address 172.22.53.142 (0x0306AC16358E) \*Apr 5 11:05:07.707: Se0:6 AAA/AUTHOR/IPCP: Start. Her address 172.22.53.142, we want 172.22.53.142 \*Apr 5 11:05:07.707: Se0:6 AAA/AUTHOR/IPCP (3828612481): Port='Serial0:6' list='' service=NET \*Apr 5 11:05:07.707: AAA/AUTHOR/IPCP: Se0:6 (3828612481) user='isdn\_user' \*Apr 5 11:05:07.707: Se0:6 AAA/AUTHOR/IPCP (3828612481): send AV service=ppp \*Apr 5 11:05:07.707: Se0:6 AAA/AUTHOR/IPCP (3828612481): send AV protocol=ip \*Apr 5 11:05:07.707: Se0:6 AAA/AUTHOR/IPCP (3828612481): send AV addr\*172.22.53.142 \*Apr 5 11:05:07.707: Se0:6 AAA/AUTHOR/IPCP (3828612481): found list "default" \*Apr 5 11:05:07.707: Se0:6 AAA/AUTHOR/IPCP (3828612481): Method=radius (radius) \*Apr 5 11:05:07.707: Se0:6 AAA/AUTHOR (3828612481): Post authorization status = PASS\_REPL \*Apr 5 11:05:07.707: Se0:6 AAA/AUTHOR/IPCP: Reject 172.22.53.142, using 172.22.53.142 \*Apr 5 11:05:07.707: Se0:6 AAA/AUTHOR/IPCP: Processing AV service=ppp \*Apr 5 11:05:07.707: Se0:6 AAA/AUTHOR/IPCP: Processing AV addr\*172.22.53.142 \*Apr 5 11:05:07.707: Se0:6 AAA/AUTHOR/IPCP: Authorization succeeded \*Apr 5 11:05:07.707: Se0:6 AAA/AUTHOR/IPCP: Done. Her address 172.22.53.142, we want 172.22.53.142 \*Apr 5 11:05:07.707: Se0:6 IPCP: O CONFACK [ACKrcvd] id 14 len 10 \*Apr 5 11:05:07.707: Se0:6 IPCP: Address 172.22.53.142 (0x0306AC16358E) \*Apr 5 11:05:07.707: Se0:6 IPCP: State is Open \*Apr 5 11:05:07.711: Dil IPCP: Install route to 172.22.53.142

!--- IPCP state is open. A route to the remote peer is installed \*Apr 5 11:05:08.639: %LINEPROTO-5-UPDOWN: Line protocol on Interface Serial0:6, changed state to up \*Apr 5 11:05:13.043: %ISDN-6-CONNECT: Interface Serial0:6 is now connected to isdn\_user maui-nas-01# Cosi termina la péresistica peur la client DNUC La résultate i despanse mentre la péresistica d'une

Ceci termine la négociation pour le client RNIS. Le résultat ci-dessous montre la négociation d'un appel asynchrone (par exemple, un client Windows)

maui-nas-01#

\*Apr 5 11:05:53.527: ISDN Se0:23: RX <- SETUP pd = 8 callref = 0x21C5

!--- Incoming Setup message for Async Call. \*Apr 5 11:05:53.527: Bearer Capability i = 0x9090A2 \*Apr 5 11:05:53.527: Channel ID i = 0xA18388 \*Apr 5 11:05:53.527: Progress Ind i = 0x8183 -Origination address is non-ISDN \*Apr 5 11:05:53.527: Called Party Number i = 0xA1, '81560' \*Apr 5 11:05:53.531: ISDN Se0:23: TX -> CALL\_PROC pd = 8 callref = 0xAlC5 \*Apr 5 11:05:53.531: Channel ID i = 0xA98388 \*Apr 5 11:05:53.531: ISDN Se0:23: TX -> ALERTING pd = 8 callref = 0xA1C5 \*Apr 5 11:05:53.667: ISDN Se0:23: TX -> CONNECT pd = 8 callref = 0xA1C5 \*Apr 5 11:05:53.683: ISDN Se0:23: RX <- CONNECT\_ACK pd = 8 callref = 0x21C5 \*Apr 5 11:05:53.687: ISDN Se0:23: CALL\_PROGRESS: CALL\_CONNECTED call id 0x2E, bchan -1, dsl 0 \*Apr 5 11:06:10.815: TTY5: DSR came up \*Apr 5 11:06:10.815: tty5: Modem: IDLE->(unknown) \*Apr 5 11:06:10.815: TTY5: EXEC creation \*Apr 5 11:06:10.815: AAA: parse name=tty5 idb type=10 tty=5 \*Apr 5 11:06:10.815: AAA: name=tty5 flags=0x11 type=4 shelf=0 slot=0 adapter=0 port=5 channel=0 \*Apr 5 11:06:10.815: AAA: parse name=Serial0:7 idb type=12 tty=-1 \*Apr 5 11:06:10.815: AAA: name=Serial0:7 flags=0x51 type=1 shelf=0 slot=0 adapter=0 port=0 channel=7 \*Apr 5 11:06:10.815: AAA/MEMORY: create\_user (0x614D4DBC) user='' ruser='' port='tty5' rem\_addr='async/81560' authen\_type=ASCII service=LOGIN priv=1 \*Apr 5 11:06:10.815: AAA/AUTHEN/START (2673527044): port='tty5' list='' action=LOGIN service=LOGIN \*Apr 5 11:06:10.815: AAA/AUTHEN/START (2673527044): using "default" list \*Apr 5

11:06:10.815: AAA/AUTHEN/START (2673527044): Method=radius (radius) \*Apr 5 11:06:10.815: AAA/AUTHEN (2673527044): status = GETUSER \*Apr 5 11:06:10.815: TTY5: set timer type 10, 30 seconds \*Apr 5 11:06:13.475: TTY5: Autoselect(2) sample 7E \*Apr 5 11:06:13.475: TTY5: Autoselect(2) sample 7EFF \*Apr 5 11:06:13.475: TTY5: Autoselect(2) sample 7EFF7D \*Apr 5 11:06:13.475: TTY5: Autoselect(2) sample 7EFF7D23 \*Apr 5 11:06:13.475: **TTY5 Autoselect cmd: ppp** negotiate

!--- the router recongnizes the ppp packets and launches ppp. \*Apr 5 11:06:13.475: AAA/AUTHEN/ABORT: (2673527044) because Autoselected. \*Apr 5 11:06:13.475: AAA/MEMORY: free\_user (0x614D4DBC) user='' ruser='' port='tty5' rem\_addr='async/81560' authen\_type=ASCII service=LOGIN priv=1 \*Apr 5 11:06:13.479: TTY5: EXEC creation \*Apr 5 11:06:13.479: TTY5: create timer type 1, 600 seconds \*Apr 5 11:06:13.607: TTY5: destroy timer type 1 (OK) \*Apr 5 11:06:13.607: TTY5: destroy timer type 0 \*Apr 5 11:06:15.607: %LINK-3-UPDOWN: Interface Async5, changed state to up \*Apr 5 11:06:15.607: As5 PPP: Treating connection as a dedicated line \*Apr 5 11:06:15.607: As5

#### PPP: Phase is ESTABLISHING, Active Open

!--- PPP negotiation begins. \*Apr 5 11:06:15.607: As5 AAA/AUTHOR/FSM: (0): LCP succeeds trivially \*Apr 5 11:06:15.607: As5 LCP: O CONFREQ [Closed] id 1 len 25 \*Apr 5 11:06:15.607: As5 LCP: ACCM 0x000A0000 (0x0206000A0000) \*Apr 5 11:06:15.607: As5 LCP: AuthProto CHAP (0x0305C22305) \*Apr 5 11:06:15.607: As5 LCP: MagicNumber 0xE0531DB8 (0x0506E0531DB8) \*Apr 5 11:06:15.607: As5 LCP: PFC (0x0702) \*Apr 5 11:06:15.607: As5 LCP: ACFC (0x0802) \*Apr 5 11:06:16.487: As5 LCP: I CONFREQ [REQsent] id 3 len 23 \*Apr 5 11:06:16.487: As5 LCP: ACCM 0x000A0000 (0x0206000A0000) \*Apr 5 11:06:16.487: As5 LCP: MagicNumber 0x65FFA5C7 (0x050665FFA5C7) \*Apr 5 11:06:16.487: As5 LCP: PFC (0x0702) \*Apr 5 11:06:16.487: As5 LCP: ACFC (0x0802) \*Apr 5 11:06:16.487: As5 LCP: Callback 6 (0x0D0306) \*Apr 5 11:06:16.487: Unthrottle 5 \*Apr 5 11:06:16.487: As5 LCP: O CONFREJ [REQsent] id 3 len 7 \*Apr 5 11:06:16.487: As5 LCP: Callback 6 (0x0D0306) \*Apr 5 11:06:17.607: As5 LCP: TIMEout: State REQsent \*Apr 5 11:06:17.607: As5 LCP: O CONFREQ [REQsent] id 2 len 25 \*Apr 5 11:06:17.607: As5 LCP: ACCM 0x000A0000 (0x0206000A0000) \*Apr 5 11:06:17.607: As5 LCP: AuthProto CHAP (0x0305C22305) \*Apr 5 11:06:17.607: As5 LCP: MagicNumber 0xE0531DB8 (0x0506E0531DB8) \*Apr 5 11:06:17.607: As5 LCP: PFC (0x0702) \*Apr 5 11:06:17.607: As5 LCP: ACFC (0x0802) \*Apr 5 11:06:17.735: As5 LCP: I CONFACK [REQsent] id 2 len 25 \*Apr 5 11:06:17.735: As5 LCP: ACCM 0x000A0000 (0x0206000A0000) \*Apr 5 11:06:17.735: As5 LCP: AuthProto CHAP (0x0305C22305) \*Apr 5 11:06:17.735: As5 LCP: MagicNumber 0xE0531DB8 (0x0506E0531DB8) \*Apr 5 11:06:17.735: As5 LCP: PFC (0x0702) \*Apr 5 11:06:17.735: As5 LCP: ACFC (0x0802) \*Apr 5 11:06:19.479: As5 LCP: I CONFREQ [ACKrcvd] id 4 len 23 \*Apr 5 11:06:19.479: As5 LCP: ACCM 0x000A0000 (0x0206000A0000) \*Apr 5 11:06:19.479: As5 LCP: MagicNumber 0x65FFA5C7 (0x050665FFA5C7) \*Apr 5 11:06:19.479: As5 LCP: PFC (0x0702) \*Apr 5 11:06:19.479: As5 LCP: ACFC (0x0802) \*Apr 5 11:06:19.479: As5 LCP: Callback 6 (0x0D0306) \*Apr 5 11:06:19.479: As5 LCP: O CONFREJ [ACKrcvd] id 4 len 7 \*Apr 5 11:06:19.479: As5 LCP: Callback 6 (0x0D0306) \*Apr 5 11:06:19.607: As5 LCP: TIMEout: State ACKrcvd \*Apr 5 11:06:19.607: As5 LCP: 0 CONFREQ [ACKrcvd] id 3 len 25 \*Apr 5 11:06:19.607: As5 LCP: ACCM 0x000A0000 (0x0206000A0000) \*Apr 5 11:06:19.607: As5 LCP: AuthProto CHAP (0x0305C22305) \*Apr 5 11:06:19.607: As5 LCP: MagicNumber 0xE0531DB8 (0x0506E0531DB8) \*Apr 5 11:06:19.607: As5 LCP: PFC (0x0702) \*Apr 5 11:06:19.607: As5 LCP: ACFC (0x0802) \*Apr 5 11:06:19.607: As5 LCP: I CONFREQ [REQsent] id 5 len 20 \*Apr 5 11:06:19.607: As5 LCP: ACCM 0x000A0000 (0x0206000A0000) \*Apr 5 11:06:19.607: As5 LCP: MagicNumber 0x65FFA5C7 (0x050665FFA5C7) \*Apr 5 11:06:19.607: As5 LCP: PFC (0x0702) \*Apr 5 11:06:19.607: As5 LCP: ACFC (0x0802) \*Apr 5 11:06:19.607: As5 LCP: O CONFACK [REQsent] id 5 len 20 \*Apr 5 11:06:19.607: As5 LCP: ACCM 0x000A0000 (0x0206000A0000) \*Apr 5 11:06:19.607: As5 LCP: MagicNumber 0x65FFA5C7 (0x050665FFA5C7) \*Apr 5 11:06:19.607: As5 LCP: PFC (0x0702) \*Apr 5 11:06:19.607: As5 LCP: ACFC (0x0802) \*Apr 5 11:06:19.719: As5 LCP: I CONFACK [ACKsent] id 3 len 25 \*Apr 5 11:06:19.719: As5 LCP: ACCM 0x000A0000 (0x0206000A0000) \*Apr 5 11:06:19.719: As5 LCP: AuthProto CHAP (0x0305C22305) \*Apr 5 11:06:19.719: As5 LCP: MagicNumber 0xE0531DB8 (0x0506E0531DB8) \*Apr 5 11:06:19.719: As5 LCP: PFC (0x0702) \*Apr 5 11:06:19.719: As5 LCP: ACFC (0x0802) \*Apr 5 11:06:19.719: As5 LCP: State is Open \*Apr 5 11:06:19.719: As5 PPP: Phase is AUTHENTICATING, by this end \*Apr 5 11:06:19.719: As5 CHAP: O CHALLENGE id 1 len 32 from "mauinas-01" \*Apr 5 11:06:19.863: As5 CHAP: I RESPONSE id 1 len 33 from "async\_client" !--- Incoming CHAP response from "async\_client". \*Apr 5 11:06:19.863: AAA: parse name=Async5 idb type=10 tty=5 \*Apr 5 11:06:19.863: AAA: name=Async5 flags=0x11 type=4 shelf=0 slot=0 adapter=0 port=5 channel=0 \*Apr 5 11:06:19.863: AAA: parse name=Serial0:7 idb type=12 tty=-1 \*Apr 5 11:06:19.863: AAA: name=Serial0:7 flags=0x51 type=1 shelf=0 slot=0 adapter=0 port=0 channel=7 \*Apr 5 11:06:19.863: AAA/MEMORY: create\_user (0x6195AE40) user='async\_client' ruser='' port='Async5' rem\_addr='async/81560' authen\_type=CHAP service=PPP priv=1 \*Apr 5 11:06:19.863: AAA/AUTHEN/START (2673347869): port='Async5' list='' action=LOGIN service=PPP \*Apr 5 11:06:19.863: AAA/AUTHEN/START (2673347869): using "default" list \*Apr 5 11:06:19.863: AAA/AUTHEN (2673347869): status = UNKNOWN \*Apr 5 11:06:19.863: AAA/AUTHEN/START (2673347869): Method=radius (radius) \*Apr 5 11:06:19.863: RADIUS: ustruct sharecount=1 \*Apr 5 11:06:19.867:

```
RADIUS: Initial Transmit Async5 id 14 172.22.53.201:1645,
Access-Request, len 90
                            Attribute 4 6 AC16358D
*Apr 5 11:06:19.867:
*Apr 5 11:06:19.867:
                              Attribute 5 6 00000005
*Apr 5 11:06:19.867:
                              Attribute 61 6 00000000
                              Attribute 1 14 6173796E
*Apr 5 11:06:19.867:
                              Attribute 30 7 38313536
*Apr 5 11:06:19.867:
                              Attribute 3 19 01B8292F
*Apr 5 11:06:19.867:

      *Apr
      5 11:06:19.867:
      Attribute 6 6 00000002

      *Apr
      5 11:06:19.867:
      Attribute 7 6 00000001

*Apr 5 11:06:19.867: RADIUS: Received from id 14 172.22.53.201:1645,
Access-Accept, len 32
*Apr 5 11:06:19.867:
                               Attribute 6 6 0000002
*Apr 5 11:06:19.871:
                               Attribute 7 6 00000001
```

Les AVP de la commande debug radius doivent être décodés pour mieux comprendre la transaction entre le serveur NAS et le serveur RADIUS.

**Note :** À partir de 12.2(11)T, la sortie de debug radius est déjà décodée et ne nécessite donc PAS l'utilisation de Output Interpreter pour décoder la sortie. Référez-vous au document <u>Améliorations</u> <u>du débogage RADIUS</u> pour plus d'informations

L'outil Interpréteur de sortie vous permet de recevoir une analyse de la sortie debug radius.

La sortie suivante en italique est le résultat obtenu à partir de l'outil Interpréteur de sortie :

```
Access-Request 172.22.53.201:1645 id 14
Attribute Type 4: NAS-IP-Address is 172.22.53.141
Attribute Type 5: NAS-Port is 5
Attribute Type 61: NAS-Port-Type is Asynchronous
Attribute Type 1: User-Name is asyn
Attribute Type 30: Called-Station-ID(DNIS) is 8156
Attribute Type 3: CHAP-Password is (encoded)
Attribute Type 6: Service-Type is Framed
Attribute Type 7: Framed-Protocol is PPP
Access-Accept 172.22.53.201:1645 id 14
Attribute Type 6: Service-Type is Framed
Attribute Type 7: Framed-Protocol is PPP
```

Àpartir de la sortie de débogage décodée par l'outil, vérifiez que l'**attribut Type 6 : Le type de** service est encadré et le type d'attribut 7 : Le protocole encadré est PPP. Si vous constatez que les attributs 6 ou 7 ne sont pas comme indiqué, corrigez le profil utilisateur sur le serveur RADIUS (reportez-vous à la section <u>Configuration</u>). Notez également que debug radius montre un Access-Accept, qui indique que le serveur RADIUS a authentifié l'utilisateur avec succès. Si le résultat montre un Access-Reject, l'utilisateur n'a pas été authentifié et vous devez vérifier la configuration du nom d'utilisateur et du mot de passe sur le serveur RADIUS. Un autre attribut à vérifier est Type d'attribut 4 : Adresse IP NAS. Vérifiez que la valeur affichée par l'outil Output Interpreter Tool correspond à l'adresse IP NAS configurée sur le serveur RADIUS.

**Remarque :** en raison des contraintes de Cisco IOS et des différences dans la sortie de débogage avec différentes versions, certains attributs peuvent être tronqués (par exemple, **User-Name, Called-Station-ID(DNIS))**.

\*Apr 5 11:06:19.871: AAA/AUTHEN (2673347869): status = PASS
\*Apr 5 11:06:19.871: As5 AAA/AUTHOR/LCP: Authorize LCP
\*Apr 5 11:06:19.871: As5 AAA/AUTHOR/LCP (3232903941): Port='Async5' list=''

```
service=NET
*Apr 5 11:06:19.871: AAA/AUTHOR/LCP: As5 (3232903941) user='async_client'
*Apr 5 11:06:19.871: As5 AAA/AUTHOR/LCP (3232903941): send AV service=ppp
*Apr 5 11:06:19.871: As5 AAA/AUTHOR/LCP (3232903941): send AV protocol=lcp
*Apr 5 11:06:19.871: As5 AAA/AUTHOR/LCP (3232903941): found list "default"
*Apr 5 11:06:19.871: As5 AAA/AUTHOR/LCP (3232903941): Method=radius (radius)
*Apr 5 11:06:19.871: As5 AAA/AUTHOR (3232903941): Post authorization status
= PASS_REPL
*Apr 5 11:06:19.871: As5 AAA/AUTHOR/LCP: Processing AV service=ppp
*Apr 5 11:06:19.871: As5 CHAP: O SUCCESS id 1 len 4
*Apr 5 11:06:19.871: As5 PPP: Phase is UP
*Apr 5 11:06:19.871: As5 AAA/AUTHOR/FSM: (0): Can we start IPCP?
*Apr 5 11:06:19.871: As5 AAA/AUTHOR/FSM (1882093345): Port='Async5' list=''
service=NET
*Apr 5 11:06:19.871: AAA/AUTHOR/FSM: As5 (1882093345) user='async_client'
*Apr 5 11:06:19.871: As5 AAA/AUTHOR/FSM (1882093345): send AV service=ppp
*Apr 5 11:06:19.871: As5 AAA/AUTHOR/FSM (1882093345): send AV protocol=ip
*Apr 5 11:06:19.871: As5 AAA/AUTHOR/FSM (1882093345): found list "default"
*Apr 5 11:06:19.871: As5 AAA/AUTHOR/FSM (1882093345): Method=radius (radius)
*Apr 5 11:06:19.871: As5 AAA/AUTHOR (1882093345): Post authorization status
= PASS REPL
*Apr 5 11:06:19.871: As5 AAA/AUTHOR/FSM: We can start IPCP
*Apr 5 11:06:19.875: As5 IPCP: O CONFREQ [Closed] id 1 len 10
*Apr 5 11:06:19.875: As5 IPCP: Address 172.22.53.141 (0x0306AC16358D)
*Apr 5 11:06:19.991: As5 IPCP: I CONFREQ [REQsent] id 1 len 34
*Apr 5 11:06:19.991: As5 IPCP: Address 0.0.0.0 (0x03060000000)
*Apr 5 11:06:19.991: As5 IPCP: PrimaryDNS 0.0.0.0 (0x81060000000)
*Apr 5 11:06:19.991: As5 IPCP: PrimaryWINS 0.0.0.0 (0x82060000000)
    5 11:06:19.991: As5 IPCP: SecondaryDNS 0.0.0.0 (0x83060000000)
*Apr
*Apr
     5 11:06:19.991: As5 IPCP: SecondaryWINS 0.0.0.0 (0x84060000000)
*Apr 5 11:06:19.991: As5 AAA/AUTHOR/IPCP: Start. Her address 0.0.0.0,
```

#### we want 172.22.53.148

!--- The address for the peer obtained from the pool. \*Apr 5 11:06:19.991: As5 AAA/AUTHOR/IPCP: Processing AV service=ppp \*Apr 5 11:06:19.991: As5 AAA/AUTHOR/IPCP: Authorization succeeded \*Apr 5 11:06:19.991: As5 AAA/AUTHOR/IPCP: Done. Her address 0.0.0.0, we want 172.22.53.148 \*Apr 5 11:06:19.991: As5 IPCP: O CONFREJ [REQsent] id 1 len 22 \*Apr 5 11:06:19.991: As5 IPCP: PrimaryWINS 0.0.0.0 (0x82060000000) \*Apr 5 11:06:19.995: As5 IPCP: SecondaryDNS 0.0.0.0 (0x83060000000) \*Apr 5 11:06:19.995: As5 IPCP: SecondaryWINS 0.0.0.0 (0x840600000000) \*Apr 5 11:06:20.007: As5 IPCP: I CONFACK [REQsent] id 1 len 10 \*Apr 5 11:06:20.007: As5 IPCP: Address 172.22.53.141 (0x0306AC16358D) \*Apr 5 11:06:20.119: As5 IPCP: I CONFREQ [ACKrcvd] id 2 len 16 \*Apr 5 11:06:20.119: As5 IPCP: Address 0.0.0.0 (0x03060000000) \*Apr 5 11:06:20.119: As5 IPCP: PrimaryDNS 0.0.0.0 (0x81060000000) \*Apr 5 11:06:20.119: As5 AAA/AUTHOR/IPCP: Start. Her address 0.0.0.0, we want 172.22.53.148 \*Apr 5 11:06:20.119: As5 AAA/AUTHOR/IPCP: Processing AV service=ppp \*Apr 5 11:06:20.119: As5 AAA/AUTHOR/IPCP: Authorization succeeded \*Apr 5 11:06:20.119: As5 AAA/AUTHOR/IPCP: Done. Her address 0.0.0.0, we want 172.22.53.148 \*Apr 5 11:06:20.119: As5 IPCP: O CONFNAK [ACKrcvd] id 2 len 16 \*Apr 5 11:06:20.119: As5 IPCP: Address 172.22.53.148 (0x0306AC163594) \*Apr 5 11:06:20.119: As5 IPCP: PrimaryDNS 172.22.53.210 (0x8106AC1635D2) \*Apr 5 11:06:20.231: As5 IPCP: I CONFREQ [ACKrcvd] id 3 len 16 \*Apr 5 11:06:20.231: As5 IPCP: Address 172.22.53.148 (0x0306AC163594) \*Apr 5 11:06:20.231: As5 IPCP: PrimaryDNS 172.22.53.210 (0x8106AC1635D2) \*Apr 5 11:06:20.231: As5 AAA/AUTHOR/IPCP: Start. Her address 172.22.53.148, we want 172.22.53.148 \*Apr 5 11:06:20.231: As5 AAA/AUTHOR/IPCP (3727543204): Port='Async5' list='' service=NET \*Apr 5 11:06:20.231: AAA/AUTHOR/IPCP: As5 (3727543204) user='async\_client' \*Apr 5 11:06:20.231: As5 AAA/AUTHOR/IPCP (3727543204): send AV service=ppp \*Apr 5 11:06:20.231: As5 AAA/AUTHOR/IPCP (3727543204): send AV protocol=ip \*Apr 5 11:06:20.231: As5 AAA/AUTHOR/IPCP (3727543204): send AV addr\*172.22.53.148 \*Apr 5 11:06:20.231: AS5 AAA/AUTHOR/IPCP (3727543204): found list "default" \*Apr 5 11:06:20.231: As5 AAA/AUTHOR/IPCP (3727543204): Method=radius (radius) \*Apr 5 11:06:20.235: As5 AAA/AUTHOR (3727543204): Post authorization status = PASS\_REPL \*Apr 5 11:06:20.235: As5 AAA/AUTHOR/IPCP: Reject 172.22.53.148, using 172.22.53.148 \*Apr 5 11:06:20.235: As5 AAA/AUTHOR/IPCP: Processing AV service=ppp \*Apr 5 11:06:20.235: As5 AAA/AUTHOR/IPCP: Processing AV addr\*172.22.53.148 \*Apr 5 11:06:20.235: As5 AAA/AUTHOR/IPCP: Authorization succeeded \*Apr 5 11:06:20.235: As5 AAA/AUTHOR/IPCP: Done. Her address 172.22.53.148, we want 172.22.53.148 \*Apr 5 11:06:20.235: As5 IPCP: O CONFACK [ACKrcvd] id 3 len 16 \*Apr 5 11:06:20.235: As5 IPCP: Address 172.22.53.148 (0x0306AC163594) \*Apr 5 11:06:20.235: As5 IPCP: PrimaryDNS 172.22.53.210 (0x8106AC1635D2) \*Apr 5 11:06:20.235: As5 IPCP:

State is Open \*Apr 5 11:06:20.235: **As5 IPCP: Install route to 172.22.53.148** *!--- Route to remote peer is installed.* \*Apr 5 11:06:20.871: %LINEPROTO-5-UPDOWN: Line protocol on Interface Async5, changed state to up

# Informations connexes

Support et documentation techniques - Cisco Systems